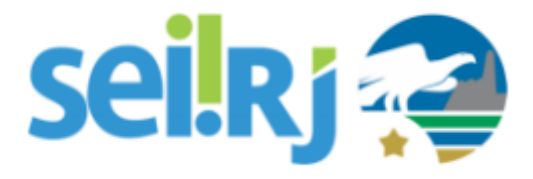

# POP - Solicitar Criação de Petição Eletrônica

Esta atividade consiste na solicitação de configuração e disponibilização de Petição Eletrônica no sistema SEI, para usuários externos.

## POP 1 – Solicitar a configuração

### 1.1. Iniciar processo

### Passo-a-passo

1 – No menu principal, clique em Iniciar Processo;

| sei. Producao          |          |
|------------------------|----------|
| Administração          | - F      |
| Controle de Processos  | S        |
| Iniciar Processo       |          |
| Retorno Programado     |          |
| Pesquisa               |          |
| Base de Conheciment    | 0        |
| Textos Padrão          |          |
| Modelos Favoritos      |          |
| Blocos de Assinatura   |          |
| Blocos de Reunião      |          |
| Blocos Internos        |          |
| Contatos               |          |
| Processos Sobrestado   | )S       |
| Acompanhamento Esp     | pecial   |
| Marcadores             |          |
| Pontos de Controle     |          |
| Estatísticas           | *        |
| Localizadores          | *        |
| Grupos                 | •        |
| Inspeção Administrativ | /a       |
| Relatórios             | •        |
| Infra                  | <b>F</b> |

2 – Na tela exibida, pesquise pelo tipo de processo > Administrativo: Elaboração de Ofício Mero Expediente.

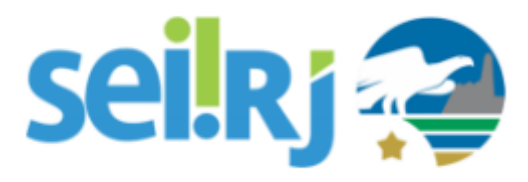

| Iniciar Processo |                                                          |
|------------------|----------------------------------------------------------|
|                  | Escolha o Tipo do Processo: 🤤                            |
|                  | ofício                                                   |
|                  | Administrativo : Elaboração de Ofício de Mero Expediente |

3 – Na tela abaixo, preencha as informações da tela e clique em Salvar;

| Iniciar Processo                                         |   |               |
|----------------------------------------------------------|---|---------------|
|                                                          | 5 | Salvar Voltar |
| Protocolo                                                |   |               |
| Automático                                               |   |               |
| ◯ Informado                                              |   |               |
| Tipo do Processo:                                        |   |               |
| Administrativo : Elaboração de Ofício de Mero Expediente | ~ |               |
| Especificação:                                           |   |               |
|                                                          |   | ]             |
|                                                          |   |               |

## 1.2. Incluir documento

#### Passo-a-passo

1 – Na tela do processo, clique em Inserir Documento.

| c                                                                       | lique para inserir<br>o documento                                    |
|-------------------------------------------------------------------------|----------------------------------------------------------------------|
| <ul> <li>SEI-120001/009040/2020</li> <li>Consultar Andamento</li> </ul> | 1 2 <del>x</del> • (* 2 <b>* *</b> * * * * * * * * * * * * * * * * * |

2 – Na tela Gerar Documento, insira o tipo de documento > Ofício;

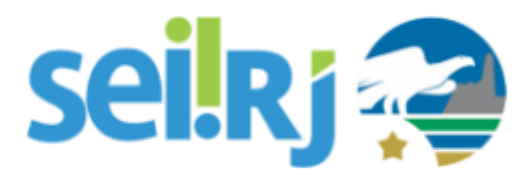

| Gerar Documento | Escolha o Tipo do Documento: 🥯                                    |                    |
|-----------------|-------------------------------------------------------------------|--------------------|
|                 | ofício                                                            | Facella a tina da  |
|                 | Cadastro EDOFS- <mark>Ofício</mark> de Solicitação de<br>Cadastro | documento na lista |
|                 | Minuta de Ofício Circular                                         |                    |
|                 | Minuta de Oficio                                                  |                    |
|                 | Oficio - NA                                                       |                    |
|                 | Oficio - NI                                                       |                    |
|                 |                                                                   |                    |
|                 |                                                                   |                    |

3 – Preencha as informações da tela e clique em **Confirmar Dados;** 

| Gerar Documento                              |                    |
|----------------------------------------------|--------------------|
| <u>C</u> onfirmar Da                         | dos <u>V</u> oltar |
| Ofício                                       |                    |
| Texto Inicial                                | 1                  |
| O Documento Modelo                           |                    |
| ◯ Texto Padrão                               |                    |
| Nenhum                                       |                    |
| Descrição:                                   | .                  |
| Solicitação de Criação de Petição Eletrônica | ]                  |
| D <u>e</u> stinatários:                      |                    |
|                                              | 0.00               |
|                                              | ₽ <b>≥</b><br>*    |

4 – Edite o texto do documento e clique em Salvar;

| 📀 Código-Fonte 🔚 Salvar 🖌 Assinar 🔎 🎍                                        |                                     |  |  |
|------------------------------------------------------------------------------|-------------------------------------|--|--|
| 🐇 🗈 🗷 Ι🧧 🖛 Ω 🗄 🗄 Ι                                                           | 🗏 🚍 🌇 🏾 🏯 🧏 🛸 Zoom 🕞                |  |  |
| AutoTexto Texto_Alinhado_Esquerda_Espacamer                                  | nt 👻                                |  |  |
|                                                                              |                                     |  |  |
| Governo d                                                                    | Coverno do Estado do Rio de Janeiro |  |  |
| Secretaria de Estado de Fazenda e Planejamento                               |                                     |  |  |
| Unidade Gestora do SEI-RJ                                                    |                                     |  |  |
|                                                                              |                                     |  |  |
| Of.SEFAZ/UGSEI SEI Nº4 Rio                                                   | de Janeiro, 30 novembro de 2020.    |  |  |
|                                                                              | ,                                   |  |  |
|                                                                              |                                     |  |  |
|                                                                              |                                     |  |  |
| À SEPLAG/COGSEI,                                                             |                                     |  |  |
|                                                                              |                                     |  |  |
| Encaminho os dados para configuração no módulo de peticionamento eletrônico: |                                     |  |  |
| 1 6                                                                          | , <b>,</b>                          |  |  |

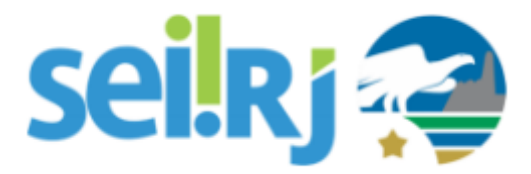

### **IMPORTANTE** - Os dados abaixo, precisam ser informados no ofício:

- Orientações (breve descrição a que se destina o processo);
- Tipo processual;
- Nível de acesso dos documentos (se restrito, indicar a hipótese legal);
- Unidade de recebimento do processo;
- Documento principal (podendo ser interno ou externo);
- Documentos obrigatórios (somente externos).
- Documentos complementares (somente externos) quando houver.
- Configurar como petição intercorrente? (Quando o usuário externo pode incluir documentos em processo já existente).

### 1.3. Assinar documento

#### Passo-a-passo

1 – Para assinar o documento, clique no ícone Assinar Documento;

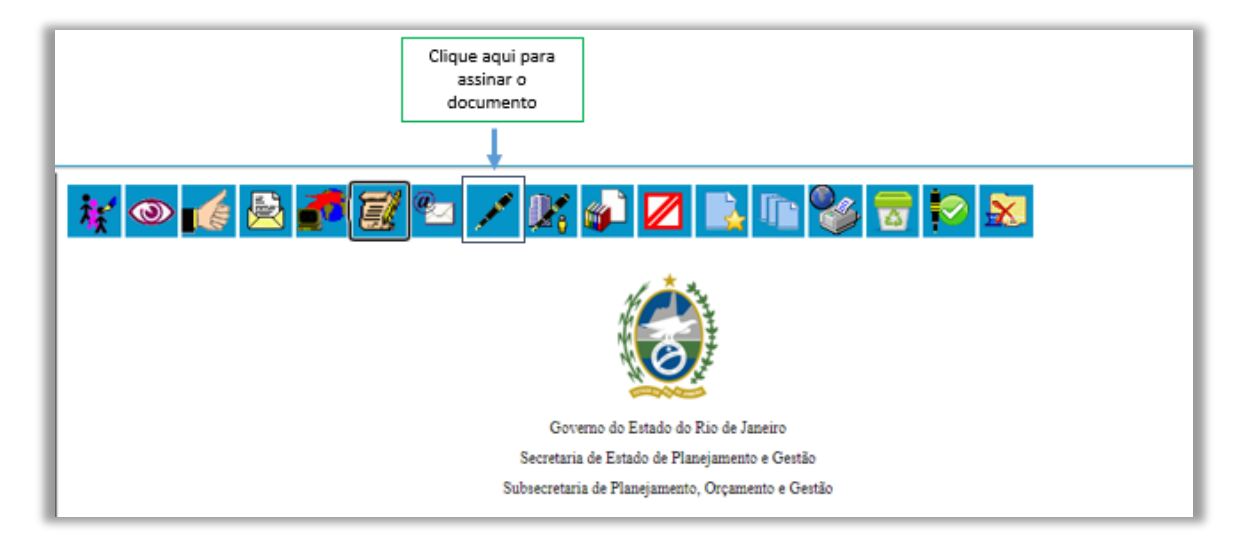

2 – Verifique se todas as informações da tela abaixo, estão preenchidas e clique em Assinar;

|                              | Clique para Assinar |
|------------------------------|---------------------|
| Assinatura de Documento      | +                   |
|                              | Assinar             |
| Ó <u>rg</u> ão do Assinante: |                     |
| SEPLAG V                     |                     |
| Assinante:                   |                     |
| Tatiane Duarte Bonifácio     |                     |
| Cargo / <u>F</u> unção:      |                     |
| Assessora                    | ~                   |

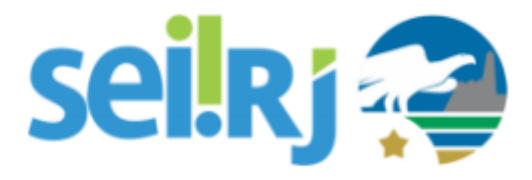

## 1.4. Enviar processo

### Passo-a-passo

1 – Na tela do processo, clique em Enviar Processo;

|         | Clique aqui para<br>Enviar Processo |
|---------|-------------------------------------|
| 1 🔄 💥 👁 |                                     |
| 🖻 🥜 🎫 🔍 |                                     |

2 - Na tela exibida, informe a unidade para envio do processo (SEPLAG/COGSEI) e clique em Enviar;

| Enviar Processo                                                              |                |
|------------------------------------------------------------------------------|----------------|
|                                                                              | <u>E</u> nviar |
| Processos:                                                                   |                |
| SEI-208/000008/2020 - Administrativo : Elaboração de Correspondência Interna |                |
| Unidades:                                                                    |                |
| Mostrar unidades por onde tramitou                                           |                |
|                                                                              | <b>(1</b> )    |

3 – Após a configuração da Peticionamento Eletrônico no sistema, a Coordenadoria de Gestão do SEI, retornará o processo ao órgão, para validação.

### Resultado Esperado

Petição configurada e disponibilizada.